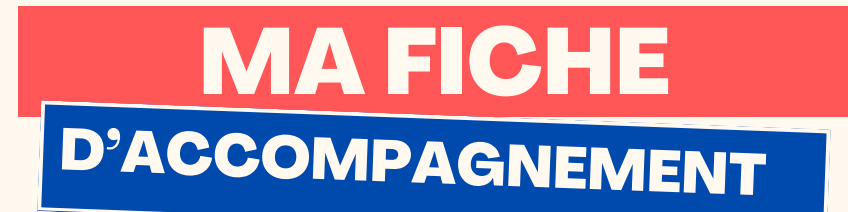

Comment: Ajouter un site à ses favoris sur Google Chrome ?

## Etape 1:

## Se rendre sur le site que vous souhaitez ajouter aux favoris.

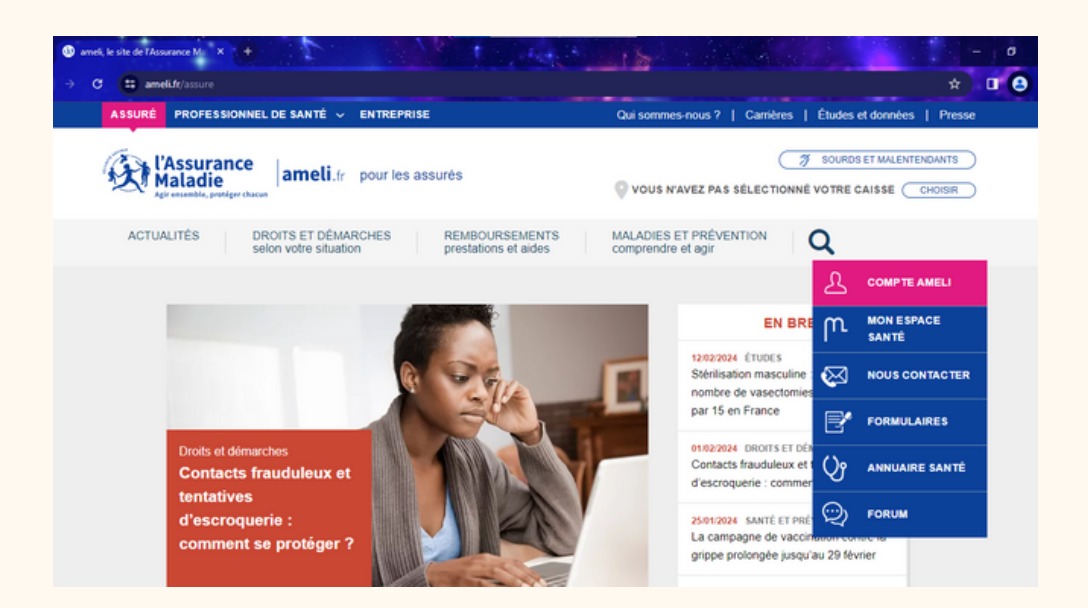

| -                           |   |
|-----------------------------|---|
| Insère ton logo juste ici ; | ) |
|                             |   |
|                             |   |

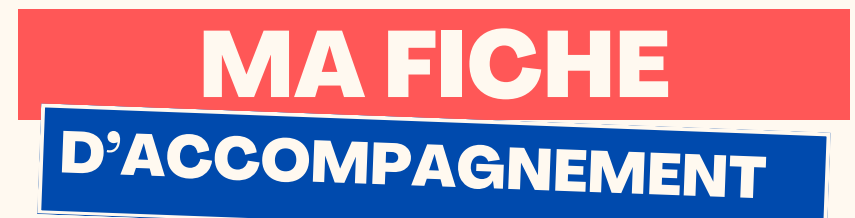

## Etape 2:

Faire un clic gauche sur l'étoile se trouvant en haut à droite de l'écran comme ci-dessous .

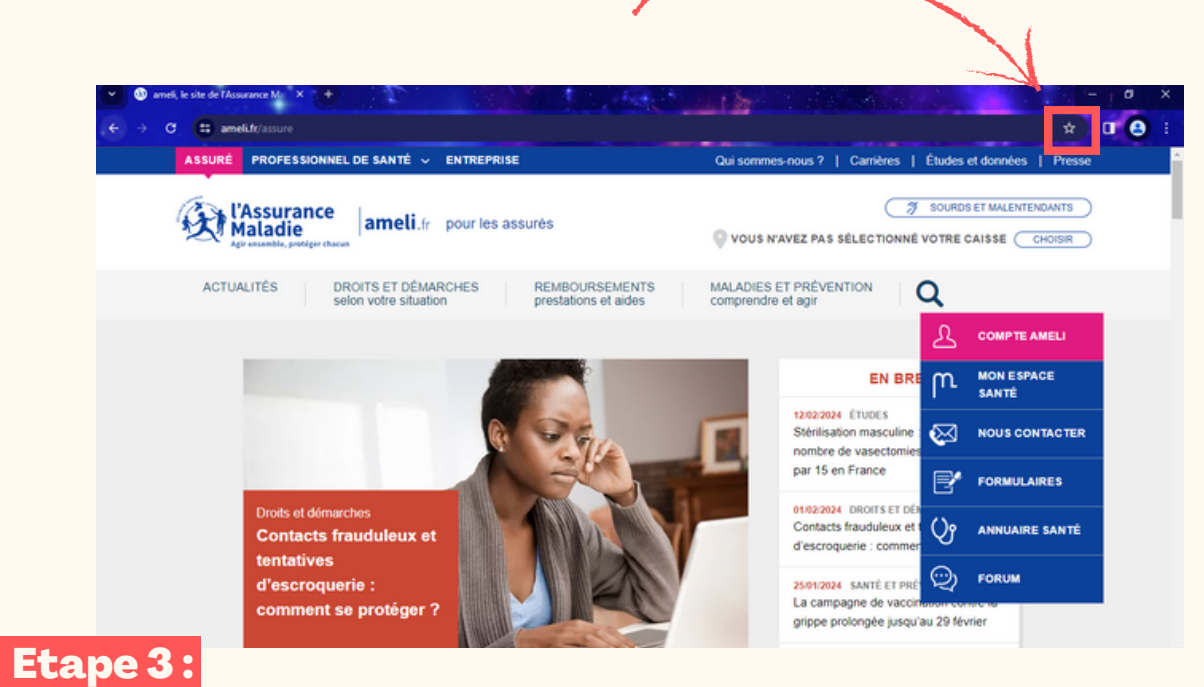

Cette fenêtre comme ci-dessous va alors apparaître. Faire un clic gauche sur "OK" pour confirmer l'ajout aux favoris.

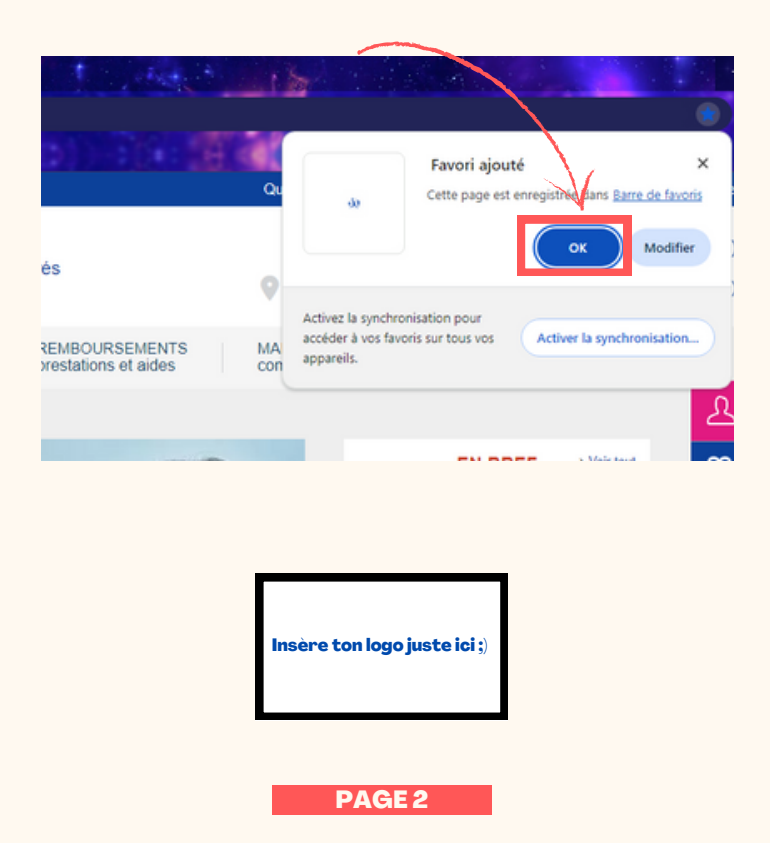

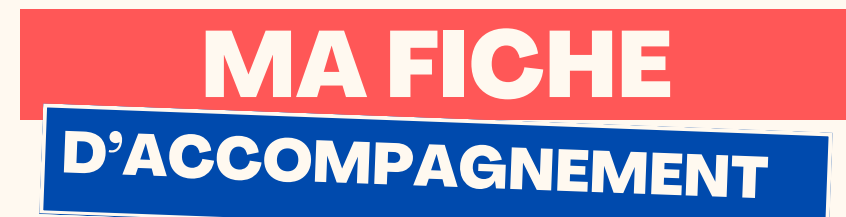

## Etape 4 :

Le site doit alors apparaître dans votre barre des favoris se situant comme indiqué ci-dessous.

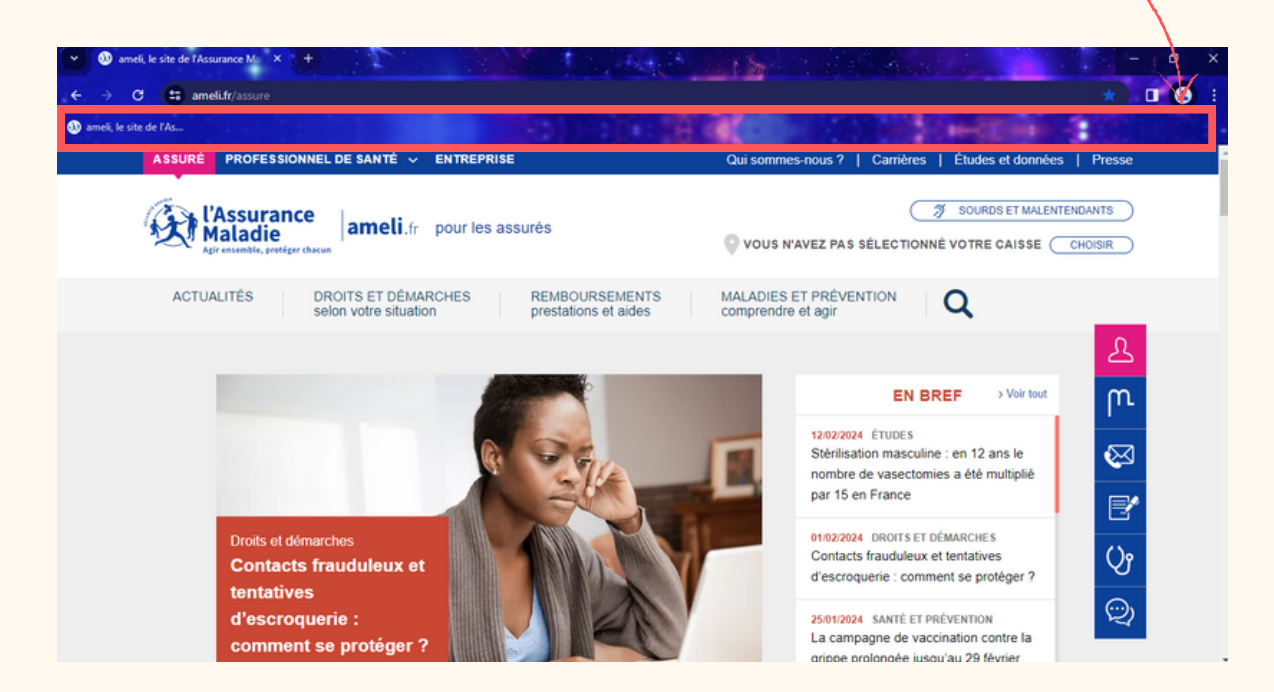

Si le site est bien mentionné comme ci-dessous alors vous avez réussi a l'ajouter aux favoris. Félicitations !

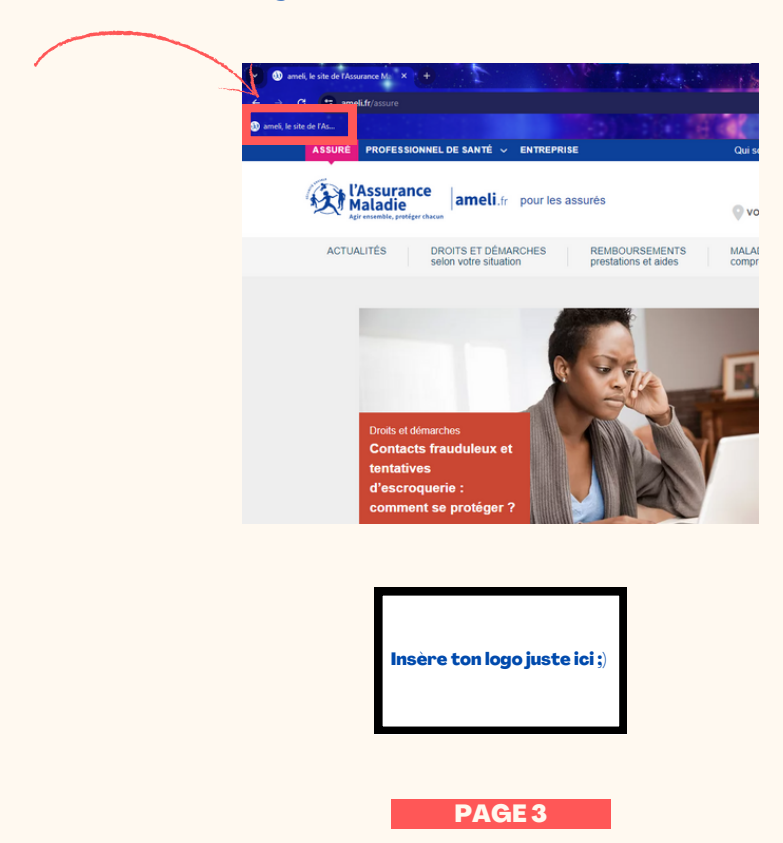